# Agrosta® Winterwood

Durofel Firmness and size measurement of soft fruits

The Agrosta®Wonderfast / Durofel version was designed in 2020 to provide a highly accurate and fully automated solution for testing the firmness of Cherries, Blueberries, Tomatoes, Cranberries, and Grapes.

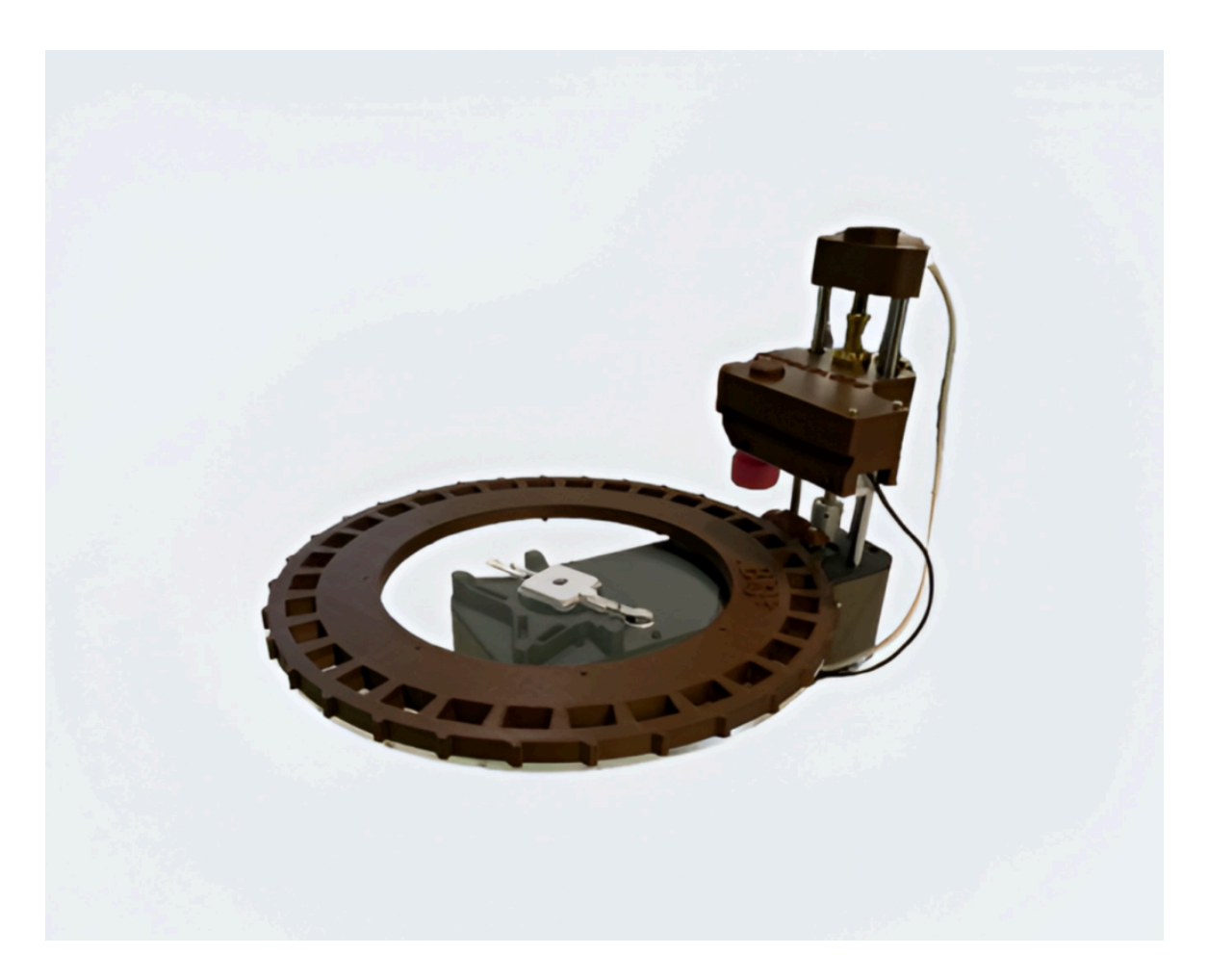

13 Rue du Bastringue – 76440 SERQUEUX - FRANCE lak@agrosta.org – www.agrosta.org – Tel +33 689494340

# Thanks !

Many thanks for having acquired an Agrosta instrument Your package contains :

- The Agrosta®Wonderfast / Durofel machine
- 2 turntables (Depending on your request, either two identical turntables or two different ones)
- A user manual with a certificate of conformity
- A 110V / 220V power supply
- A USB stick containing the software
- A USB cable

We highly recommend reading the user manual, as it provides clear and concise instructions to help you maximize the use of the device.

# **Product Overview**

**Design & Manufacturing :** The Agrosta®Winterfast / Durofel version is entirely designed and assembled in France.

- The motherboards come from the USA.
- The shield boards are manufactured in Hong Kong and the USA.

Handling & Care: The Agrosta®Winterfast / Durofel version is NOT waterproof. It is a precision instrument, so please handle it with care and avoid dropping or knocking it.

Warranty: The Agrosta®Winterfast / Durofel version comes with a two-year guarantee.

**Measurement Specifications :** 

- Minimum Durofel: 7%
- Maximum Durofel: 100% (Shore A Scale)
- Resolution: ±1%
- **Size Measurement**: Provided in **mm** (*The user must enter the initial size between the sensor head and the bottom of the cup of the turntable*)

Compatibility : The software is compatible with Windows XP, Vista, 7, 8, 10 and 11

Fruit Measurement Impact : Fruits like Blueberries, Blackberries, Strawberries, and Raspberries are destroyed during measurement. This does not affect the results, as the machine records only the maximum pressure.

# AGROSTA®Winterwood – Step-by-Step Guide

### **1. Install the Driver**

- Do not connect your machine yet.
- Insert the USB stick into your computer.
- In 2023, there are two drivers to install:
  - 1. Install DRIVER1 first.
  - 2. Then install DRIVER2.

| 💐 Agrosta Winterwood.EXE | 29/04/2021 09: | Application | 33 769   |  |
|--------------------------|----------------|-------------|----------|--|
| 4 Agrosta_Driver.EXE     | 24/01/2017 01: | Application | 238 Ko < |  |

### 2. Connect the USB Cable

• Plug the **USB cable** between the **instrument** and your **computer**.

#### **3. Device Recognition**

- Wait a few seconds until the device is recognized.
- The driver will automatically link to the device.

#### 4. Install the Software

- Open the USB stick and double-click on "INSTALL".
- Follow the setup procedure to complete the installation.

| ब Agrosta Winterwood.EXE | 29/04/2021 09: | Application | 33 769 < | 5 |
|--------------------------|----------------|-------------|----------|---|
| 📽 Agrosta_Driver.EXE     | 24/01/2017 01: | Application | 238 Ko   |   |

### 5. Connect the Power Plug

• Plug the **power supply** into the **machine**.

### 6. Start the Software

- Once installed, the **software will start automatically**.
- The connection with the machine is automatic.

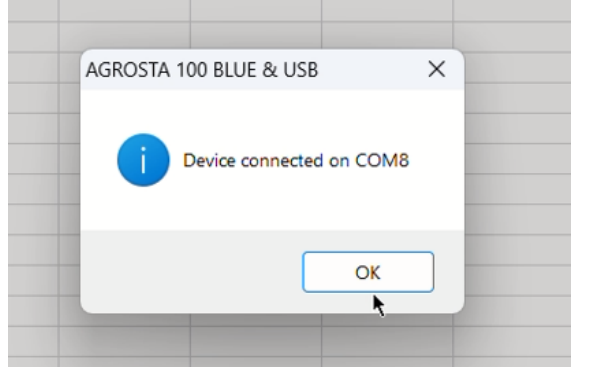

### 7. Software Usage & Testing Procedure

The software comes with a light version of Excel, allowing you to:

- Open any **Excel file** or use the **blank sheet** that appears at startup.
- Click on the cell where you want the data to start displaying.
- Click on "START NEW SERIE": This will add the date, time, and column headers.
- You can **click on any other cell** to add extra information (*e.g., sugar content, variety...*) or start another batch in a different part of the sheet.
- At the end of your tests, you can **save the Excel file**.

### 8. Barcode Reader Support

- You can use a **barcode reader** to scan references.
- Select the target cell, then scan the barcode to insert its reference.

### 9. Launching a Cycle

0

#### 1. Define the number of tests

• Enter the **number of fruits** placed on the table (between **1 and 32**) in the corresponding field.

|                 | 34 |
|-----------------|----|
|                 |    |
|                 |    |
| NUMPER OF TESTS |    |
| NUMBER OF TESTS |    |

- Example for **blueberries**:
  - If the table is **full of fruits**, enter **32**.
  - For continuous testing (removing and replacing berries during the cycle), enter a higher value like 1000.
- 2. If you need to stop the cycle
  - You can stop anytime by clicking on "STOP CYCLE".
  - If the machine does not stop properly, unplug the **USB and power cable**, then reconnect and restart the software.

#### 3. Position the turntable

- Switch between **two cups** as shown in the reference photo.
- The machine always starts with the cup on the right side.

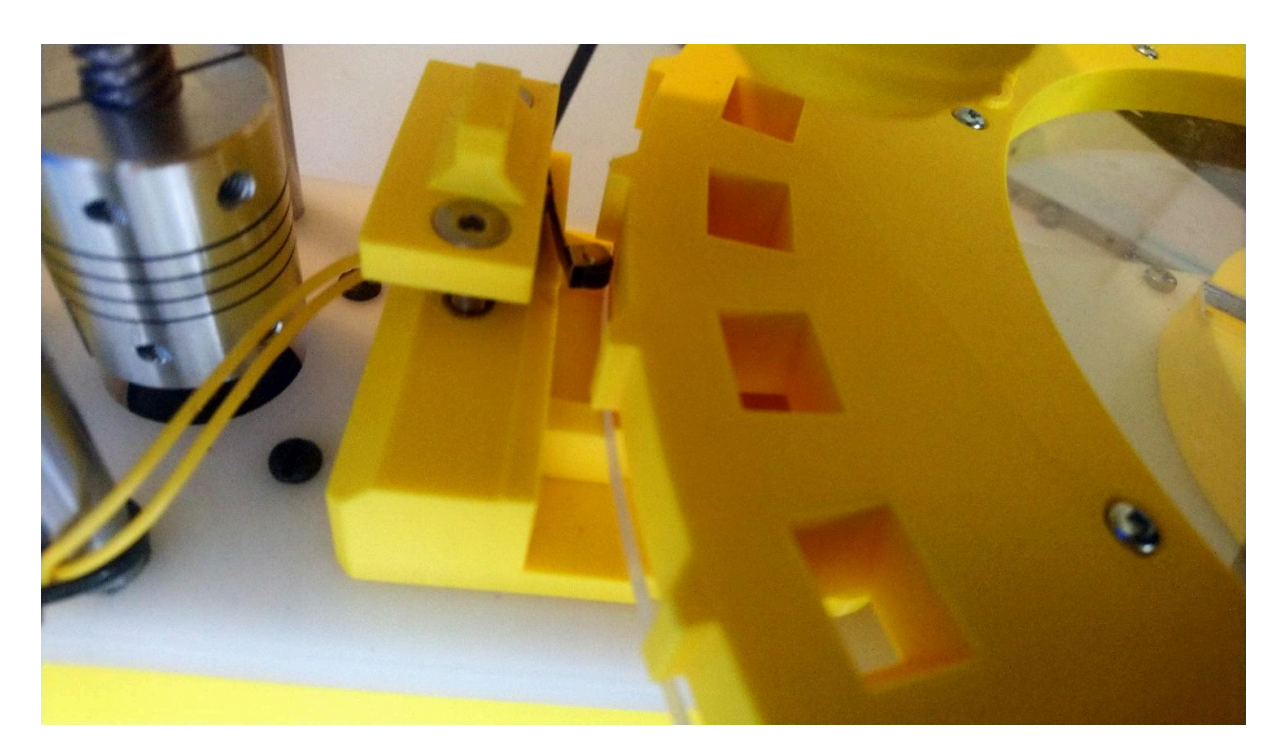

# 4. Start the cycle

- Click on "LAUNCH CYCLE".
- $\circ$  The machine will begin testing based on the selected parameters.

| ¥ wir | ITERWOOD by | y AGROSTA      |                               |                              |              |                                          |                      |                                       |                                        |      |                     |                    |          |       |         |                 | - 0 ×        |
|-------|-------------|----------------|-------------------------------|------------------------------|--------------|------------------------------------------|----------------------|---------------------------------------|----------------------------------------|------|---------------------|--------------------|----------|-------|---------|-----------------|--------------|
|       |             |                | START NE<br>Click I<br>measur | EW SERIE<br>before<br>rement |              | STATISTICS<br>Click after<br>neasurement |                      | FIRMNESS                              |                                        | SIZI | E                   |                    |          |       |         |                 | Show Options |
|       | -           |                |                               |                              |              |                                          |                      |                                       |                                        |      | IN MM ADJUS<br>SIZE | STED WIT           | HINITIAL |       |         |                 |              |
| -     | ) (*) H     | lome Insert Fo | ormulas Layout                | Display                      |              |                                          |                      |                                       |                                        |      |                     |                    |          | Lom   |         |                 |              |
|       | Dpen S      | Save Print     | Paste Faco                    | py <b>B</b> I                | na ▼<br>⊡ ab |                                          | <u>&gt;</u>  •   ≡ ≡ | * <u>- ⊗</u> • <b>©</b> ∧<br>: = = ⊟∾ | utomatic line wrap<br>lerge and center | -    | Prime 100 100 10    | ▼<br>0 <b>1</b> 00 | Format   | Cells | Editing |                 |              |
|       | Docu        |                | Cliphoard                     |                              | Fr           | ont                                      |                      | Alio                                  |                                        | _    | Number              | _                  | Styles   |       | -       |                 |              |
| N27   |             | XV             |                               |                              |              |                                          |                      |                                       |                                        |      |                     |                    |          |       |         |                 |              |
|       | Α           | В              | С                             | D                            | E            | F                                        | G                    | Н                                     | I                                      | J    | к                   | L                  | . М      |       | N       |                 |              |
| 1     |             |                |                               |                              |              |                                          |                      |                                       |                                        |      |                     |                    |          |       |         | INITIAL SIZE MM | 34           |
| 3     |             |                |                               |                              |              |                                          |                      |                                       |                                        |      |                     |                    |          |       |         |                 |              |
| 4     |             |                |                               |                              |              |                                          |                      |                                       |                                        |      |                     |                    |          |       |         | NUMBER OF TESTS |              |
| 6     |             |                |                               |                              |              |                                          |                      |                                       |                                        |      |                     |                    |          |       |         |                 | 2            |
| 7     |             |                |                               |                              |              |                                          |                      |                                       |                                        |      |                     |                    |          |       |         |                 |              |
| 8     |             |                |                               |                              |              |                                          |                      |                                       |                                        |      |                     |                    |          |       |         |                 |              |
| 9     |             |                |                               |                              |              |                                          |                      |                                       |                                        |      |                     |                    |          |       |         |                 |              |
| 11    |             |                |                               |                              |              |                                          |                      |                                       |                                        |      |                     |                    |          |       |         |                 |              |
| 12    |             |                |                               |                              |              |                                          |                      |                                       |                                        |      |                     |                    |          |       |         |                 |              |
| 13    |             |                |                               |                              |              |                                          |                      |                                       |                                        |      |                     |                    |          |       |         |                 |              |
| 14    |             |                |                               |                              |              |                                          |                      |                                       |                                        |      |                     |                    |          |       |         | LAUN            | СН           |
| 15    |             |                |                               |                              |              |                                          |                      |                                       |                                        |      |                     |                    |          |       |         | CVCI            | E            |
| 17    |             |                |                               |                              |              |                                          |                      |                                       |                                        |      |                     |                    |          |       |         | CICL            |              |
| 18    |             |                |                               |                              |              |                                          |                      |                                       |                                        |      |                     |                    |          |       |         |                 |              |
| 19    |             |                |                               |                              |              |                                          |                      |                                       |                                        |      |                     |                    |          |       |         |                 |              |
| 20    |             |                |                               |                              |              |                                          |                      |                                       |                                        |      |                     |                    |          |       |         |                 |              |
| 21    |             |                |                               |                              |              |                                          |                      |                                       |                                        |      |                     |                    |          |       |         |                 |              |
| 22    |             |                |                               |                              |              |                                          |                      |                                       |                                        |      |                     |                    |          |       |         |                 |              |
| 23    |             |                |                               |                              |              |                                          |                      |                                       |                                        |      |                     |                    |          |       |         |                 |              |
| 25    |             |                |                               |                              |              |                                          |                      |                                       |                                        |      |                     |                    |          |       |         |                 |              |
| 26    |             |                |                               |                              |              |                                          |                      |                                       |                                        |      |                     |                    |          |       |         |                 |              |
| 27    | Workshe     | etl 🕂          |                               | : <                          |              |                                          |                      |                                       |                                        |      |                     |                    |          |       | >       |                 |              |

### **10. Adjusting the Size Measurement**

To ensure accurate fruit size measurement, you need to enter the initial size in millimeters.

#### Setting the Initial Size

- This value corresponds to the **distance between the sensor head and the middle of the cup height** of the turntable you are using.
- Enter this value in the "Initial size" field in the software.

#### Calibration & Adjustment

- Perform test measurements with fruits of a known size.
- If needed, adjust the initial value:
  - Adding 1 mm to the initial size will add 1 mm to the measured fruit size.
  - Adjust accordingly until the measurements match the actual fruit sizes.
  - 0

| INITIAL SIZE mm |    |
|-----------------|----|
|                 | 34 |
| NUMBER OF TESTS |    |
|                 | 2  |

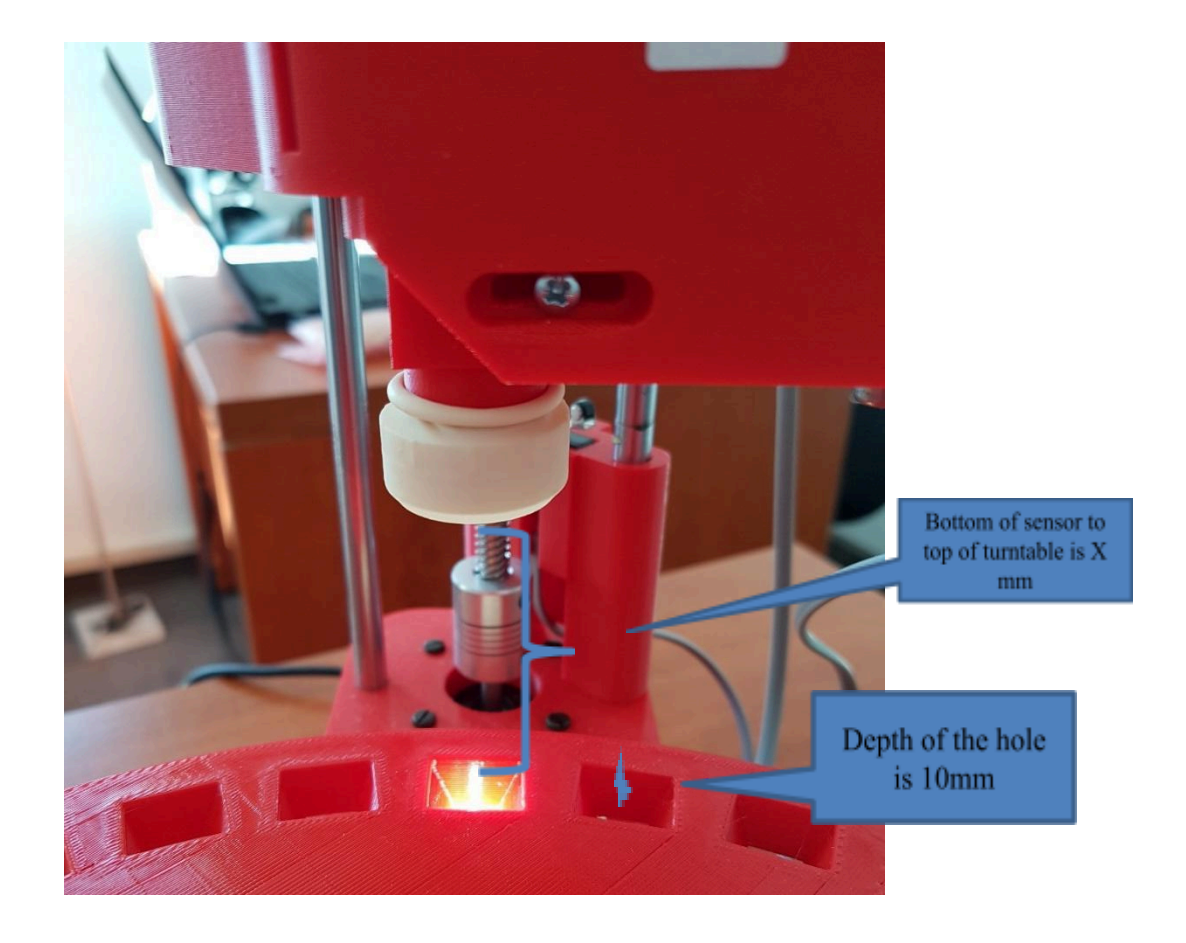

# Differences in Measurement Values Between the Handheld Agrosta®100 and the Agrosta®Winterfast / Durofel Version

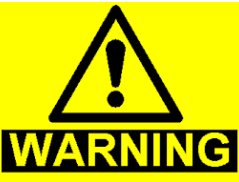

### **Measurement Differences on Blueberries**

The difference in measurements occurs only on blueberries, due to the handling method:

- With handheld devices (Agrosta®100):
  - The blueberries are held between **two fingers**, which applies **overpressure**, leading to **higher values**.
- With the Agrosta®Winterfast / Durofel version:
  - The blueberries are placed **freely inside the turntable cups**, resulting in **lower values**.
  - The difference is approximately **16%** based on experience.
  - To **compensate**, multiply the values obtained by **1.16**.
  - However, the variation depends on how users **hold the fruit** with handheld devices.

### **Effect of Fruit Breaking During Measurement**

- Mature blueberries may be crushed by the machine during the test.
- This does not affect the measurement, because:
  - The machine **detects** when it touches the fruit.
  - It records the maximum pressure every 100 milliseconds.
  - If the fruit **breaks**, the pressure drops, but the **maximum pressure is** already stored.

### **Cleaning & Maintenance**

- Remove and clean the tip daily to prevent fruit juice from blocking the system.
- **Be careful** when **screwing and unscrewing** the **plastic abutment** to avoid damage.

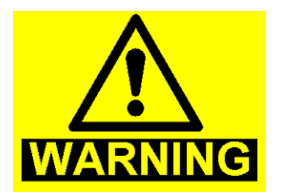

# **Minimum Fruit Height Requirement**

- The fruit must exceed the turntable level by at least 3 mm.
- If the fruit is too small, the tray may touch the endstop before completing the measurement.

### How the Sensor Moves

- 1. The sensor detects the fruit.
- 2. It must move down approximately 3 mm after touching the fruit.
- 3. If the sensor **touches the endstop** after only **1 or 2 mm**, the tray **goes back before finishing the measurement**.

### "TOO SMALL" Error Message

- If the sensor **cannot move 3 mm**, the software displays **"TOO SMALL"**, indicating an **incomplete measurement**.
- Ensure that the fruit meets the **minimum height requirement** to avoid this error.

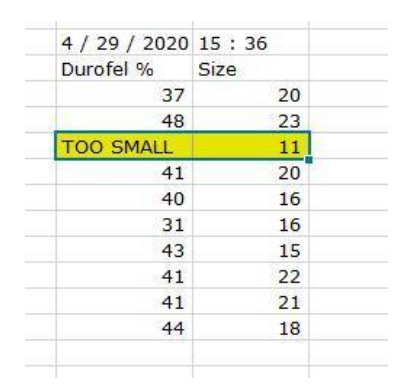

### **Solution for Incomplete Measurements**

If you encounter the **"TOO SMALL"** error or obtain **lower values**, the recommended solution is:

- Use a turntable with smaller cups to ensure proper support for small berries.
- When placing small berries, block each fruit in the cup to prevent it from moving down during measurement, as this leads to inaccurate and lower values.

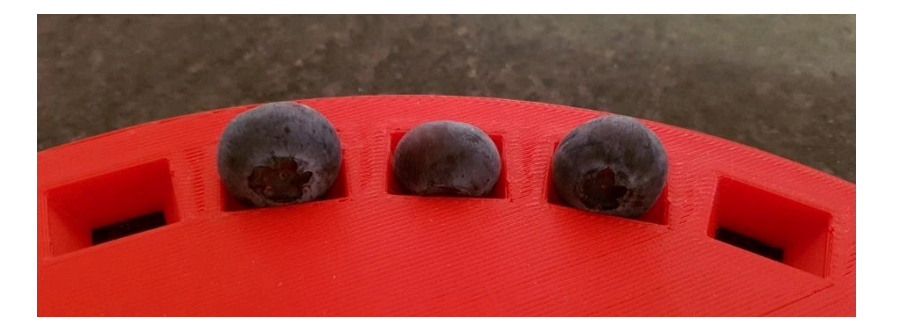

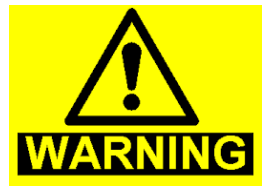

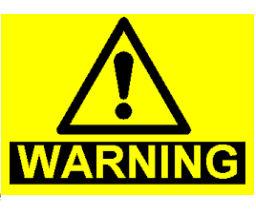

8

### **Ensuring Proper Blueberry Positioning**

- When placing blueberries in the cups, make sure to LOCK each berry carefully.
- If a berry moves even slightly downward during measurement, the Durofel Index will be lower than expected.
- Example:
  - A 0.25 mm movement results in a 10% decrease in the Durofel Index.
- This is why the device is supplied with **turntables of different cup sizes**, allowing proper adaptation for various fruit sizes.

# **Cleaning & Maintenance**

### **Preventing Fruit Juice Contamination**

To maintain the precision of the machine, always keep it free of fruit juice.

#### **Cleaning Procedure**

- 1. **Unscrew the abutment** and remove the tip.
- 2. Clean the tip and tip chamber thoroughly with hot water.

#### Using the Tip Protection (Protective Covering)

- The protective covering must be placed before starting the machine (see reference photo).
- It should neither be too loose nor too tight.
- For Blueberries, using the protection is mandatory.
- For other fruits, it is highly recommended.

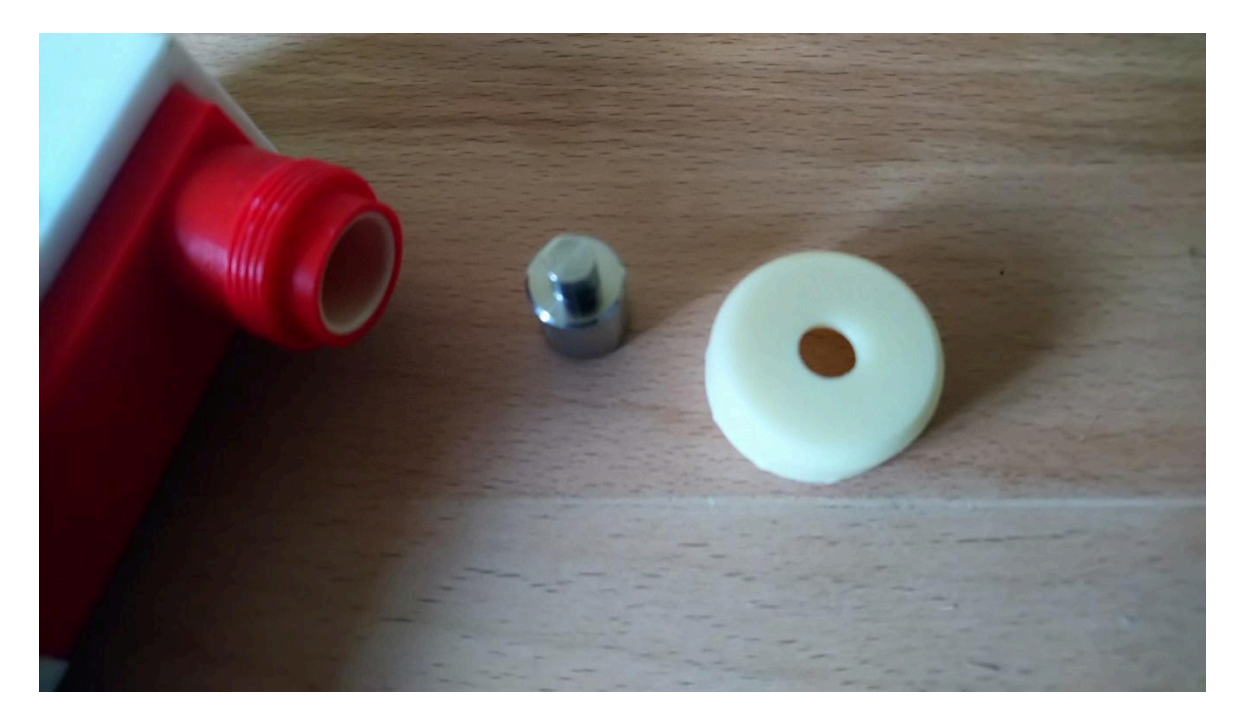

#### Sensor Protection & Juice Management

- The sensor is highly sensitive to fruit juice.
- You have two cleaning options:
  - 1. Use a finger cot (recommended) A standard disposable finger cot found in most countries.
  - 2. Manually clean after each juice spill This involves:
    - Unscrewing the abutment.
    - Cleaning the tip, chamber, and abutment each time a fruit is broken and juice flows.
- **Important:** If using a finger cot, replace it **immediately if it is damaged** to ensure proper protection.

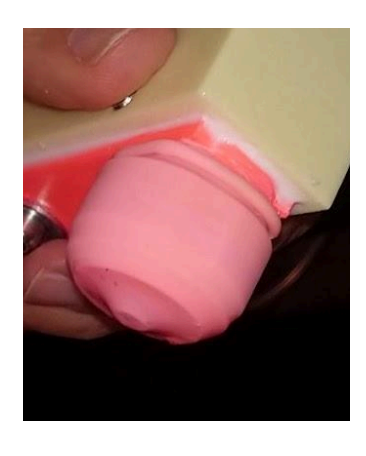

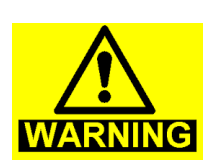

# **Calibration Modification (For Experts Only)**

 $\triangle$  Warning: Any modification in the calibration settings is **permanent**, and the machine will **lose its previous calibration**.

## **Calibration Check Procedure**

If you follow the procedure below and obtain a **Durofel value between 96% and 100%**, your machine is correctly calibrated.

### Why is this test reliable?

The **Winterwood machine** follows the **Durofel Standard**, which itself is based on the **Shore A hardness scale**.

- In the Shore A Standard, the tip (in green and blue) is linked to a calibrated spring that applies a precise load.
- The tip retracts depending on the hardness of the sample.

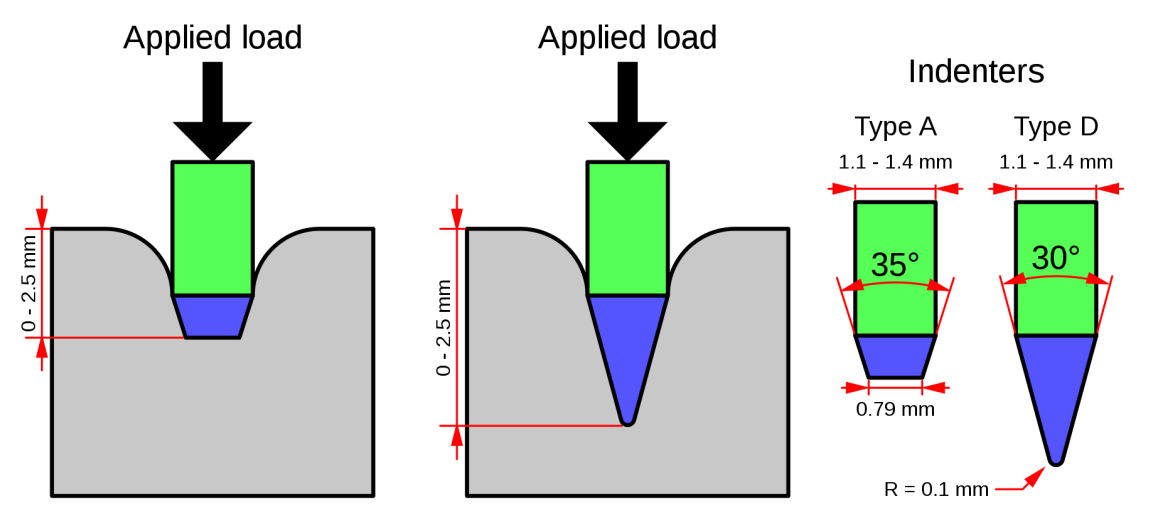

# Durometer hardness test

How Calibration Works in the Winterwood Sensor Head

- The calibrated spring is attached to a calibrated load cell.
- The load cell measures the applied pressure, which is interpreted as a retraction length.
- **100% Durofel** corresponds to **806 grams of pressure** when the tip is **fully retracted**.

11

#### **Potential Calibration Failures**

- 1. Calibrated Spring Failure:
  - If the spring becomes **too soft**, the tip **will not reach 806 grams of pressure** at full retraction.
  - The machine will not exceed 96% Durofel.
- 2. Calibrated Load Cell Failure:
  - If the **load cell provides incorrect values**, the pressure will never reach the correct level.

The only way to get a value between 96% and 100% with a faulty calibration would be if both components failed in opposite ways and compensated each other.

X This scenario is highly unlikely because wear typically causes both components to drift in the same direction.

### How to Check Calibration?

**Step-by-Step Calibration Test** 

- 1. Prepare a flat, hard surface (or use the calibration template if provided).
- 2. Remove the tip protection (if installed).
- 3. Remove the turntable.
- 4. Open the software and connect the machine.
- 5. Start a measurement cycle.
- 6. During the sensor tray movement downward:
  - Place the **flat piece** in front of the sensor.
  - **Press firmly** and hold for **one second**.
- 7. **Remove the flat piece** before the sensor tray reaches the bottom of the machine.
- 8. Read the measured value:
  - If it is between 96% and 100% Durofel, the calibration is correct.
  - If it is **below 96%**, the machine needs **calibration adjustment** or **maintenance**.

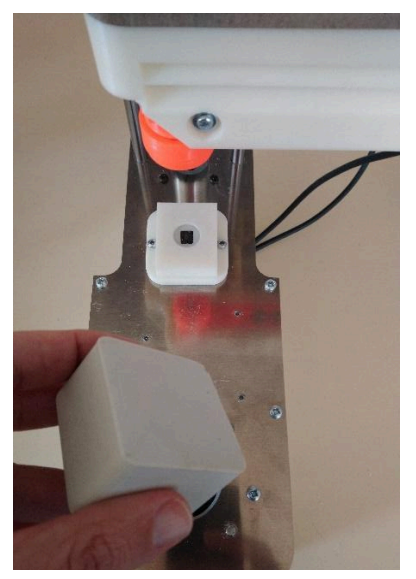

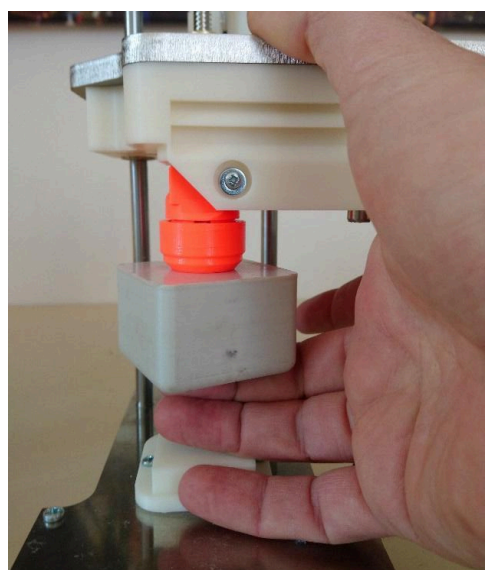

# **Optional Colorimeter (Winterwood Model)**

The color measurement is performed from under the table.

| ¥ wo                                                                        | NDERFAST b                                                                               | y AGROSTA www.a                                                                                                    | agrosta.org                                                                        | Version with E                                                 | OUROFEL head      | for soft fruits       | and berries          |                      |                      |                        |          |                                                           |             | - 🗆 🗙                                                                                                   |
|-----------------------------------------------------------------------------|------------------------------------------------------------------------------------------|----------------------------------------------------------------------------------------------------|------------------------------------------------------------------------------------|----------------------------------------------------------------|-------------------|-----------------------|----------------------|----------------------|----------------------|------------------------|----------|-----------------------------------------------------------|-------------|----------------------------------------------------------------------------------------------------|
| 1/ Conner<br>2/ Write o<br>3/ Click or<br>4/ Click or<br>Note : Wo<br>BRB ) | ct the machine<br>or copy any da<br>n the cell in the<br>n START NEW<br>orks only within | by selecting the COM por<br>ta inside the Excel cells, o<br>Excel window where the<br>SERIE (On the right)<br>a the single or double lette | t on the right, and<br>ropen an existing<br>data will start to<br>rs (Ex A or BB), | I click on OK<br>g file<br>b be displayed<br>don't select colu | mns with 3 letter | s or more (AAA,       | START NEV            | V SERIE              | STATISTICS           | FIRMNESS               | 68<br>19 | 1/ CONNECT THE<br>MACHINE, SELECT<br>COM<br>COM1<br>COM26 | N<br>O<br>T | Table positioning                                                                                       |
| 5 Ne                                                                        | en Sa                                                                                    | me Insert Formulas                                                                                                    | Layout Displ                                                                       | ay<br>Arial<br>B I <u>U</u> -                                  |                   | • A* A*<br>A  • 💁 • A | ignment Numbe        | r Styles Ce          | Editing              |                        |          | REFRESH<br>OK (Click 2 Times)                             | F<br>O B    | left, decrease to shift on the right (Expert only) MODIFY TABLE SHIFT (EXPERTS ONLY !) Load Cell Factor |
| 1 2                                                                         | E                                                                                        | F                                                                                                    | G                                                                                  | Н                                                              | 1                 | J                     | К                    | L                    | M                    | N                      | 0        | INITIAL SIZE mm                                           |             | 6744<br>· • • ·                                                                                         |
| 3<br>4<br>5                                                                 |                                                                                          | 4 / 5 / 2023                                                                                                    | 11 : 27                                                                            |                                                                |                   |                       |                      |                      |                      |                        |          | NUMBER OF TESTS                                           | U<br>S      | Decrease the Load Cell<br>factor if you want to<br>increase the Durofel values<br>and vice verse        |
| 6<br>7<br>8                                                                 |                                                                                          | Durofel %<br>76<br>68                                                                                                    | Size 21 25 28                                                                      | Purple 25<br>24                                                | Blue 10 10        | Green 40 40 39        | Yellow 27<br>26      | Orange 66            | Red 68 67 67         | Ctifl Cherry<br>1<br>1 |          |                                                           | E<br>R      | Penetration in steps                                                                                    |
| 10<br>11<br>12                                                              |                                                                                          | 64<br>67<br>74                                                                                                    | 23<br>23<br>34<br>24                                                               | 20<br>21<br>23<br>24                                           | 6<br>5<br>7       | 38<br>38<br>39        | 21<br>22<br>19<br>20 | 59<br>49<br>50       | 57<br>57<br>44<br>45 | 2 3 3                  |          |                                                           |             | • • •                                                                                                   |
| 13<br>14<br>15<br>16                                                        |                                                                                          | 66<br>58<br>75<br>70                                                                                                    | 26<br>30<br>28<br>29                                                               | 20<br>18<br>19                                                 | 4 4 4 4           | 38<br>38<br>37<br>38  | 19<br>19<br>18<br>19 | 47<br>47<br>46<br>47 | 30<br>30<br>11       | 4                      |          | LAUNCH                                                    |             |                                                                                                    |
| 17<br>18<br>19                                                              |                                                                                          | 64<br>71<br>70                                                                                                    | 34<br>20<br>19                                                                     | 22<br>18<br>16                                                 | 5 4 3             | 38<br>35<br>33        | 18<br>18<br>16       | 45<br>41<br>38       | 6<br>6<br>4          | 6<br>6<br>7            |          | CYCLE                                                     |             | Record New Factor Inside<br>Machine<br>EXPERTS ONLY                                                     |
| 20<br>21<br>22<br>23                                                        |                                                                                          | 68<br>AVERAGE / STDEV<br>68,57<br>4,8                                                                                                    | 19                                                                                 | 18                                                             | 3                 | 37                    | 18                   | 42                   | 3                    | 7                      |          |                                                           |             | The new factor will apply<br>only after you will have<br>re-selected the COM in the                     |
| 24<br>25<br>26<br>27                                                        |                                                                                          |                                                                                                    |                                                                                    |                                                                |                   |                       |                      |                      |                      |                        |          |                                                           |             |                                                                                                    |
| 4 1                                                                         | Worksheet                                                                                | 1 (†)                                                                                                    |                                                                                    |                                                                |                   |                       |                      |                      |                      |                        |          |                                                           |             |                                                                                                    |

### **Color Measurement Details**

- The device measures six different colors.
- These values are **relative** and follow a scale where:
  - **100 = Pure White** (Maximum value)
  - **0 = Pure Black** (Minimum value)
- The measured wavelengths correspond to:
  - **450 nm**
  - **500 nm**
  - o 550 nm
  - o 570 nm
  - o 600 nm
  - 650 nm

# **Excel Functions in the Software**

The software includes a **built-in light version of Excel**, allowing you to use all **standard Excel functions** such as:

- =AVERAGE()  $\rightarrow$  Calculate the average of a dataset.
- **=STDEV()**  $\rightarrow$  Calculate the standard deviation.
- Many other functions are available in the "Expression" tab.

### **Quickly Access Batch Statistics**

- When you have **finished a batch**, you can obtain **quick statistics** by clicking on the **"STATISTICS"** button, located at the **top center of the window**.
- **V** This feature was introduced in 2021.

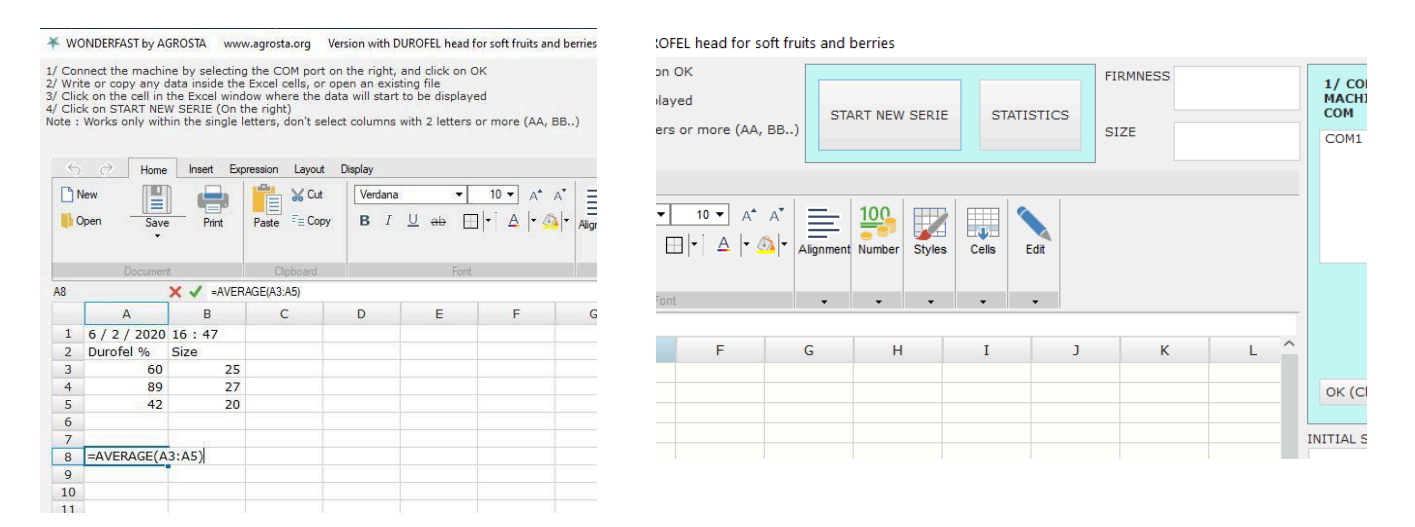

Congratulations! **ﷺ** You are now ready to fully utilize the AGROSTA® Winterwood.

If needed, refer to the user manual for additional guidance and explore all the features offered by this device.

Happy measuring! 🍇 🍒